42 3295

# **КОНТРОЛЛЕР SP1**

Руководство по эксплуатации

# СОДЕРЖАНИЕ

| 1 | НАЗНАЧЕНИЕ                             | 3   |
|---|----------------------------------------|-----|
| 2 | ОПИСАНИЕ И РАБОТА ИЗДЕЛИЯ              | 3   |
| 3 | ТЕХНИЧЕСКИЕ ХАРАКТЕРИСТИКИ КОНТРОЛЛЕРА | 4   |
| 4 | МАРКИРОВКА                             | 5   |
| 5 | ИСПОЛЬЗОВАНИЕ ПО НАЗНАЧЕНИЮ            | 6   |
| 6 | ТЕХНИЧЕСКОЕ ОБСЛУЖИВАНИЕ               | .10 |
| 7 | ХРАНЕНИЕ И ТРАНСПОРТИРОВАНИЕ           | .11 |

В связи с постоянной работой по совершенствованию в конструкцию изделия могут быть внесены несущественные изменения, не отраженные в настоящем издании, но не ухудшающие работу изделия.

## ВВЕДЕНИЕ

Настоящий документ предназначен для ознакомления с конструкцией и принципом работы контроллера SP1.

## 1 НАЗНАЧЕНИЕ

1.1 Контроллер SP1 (далее – контроллер) является промежуточным преобразователем потока данных. Контроллер предназначен для управления модулями индикации и табло диспетчерского щита в составе телемеханических комплексов.

## 2 ОПИСАНИЕ И РАБОТА ИЗДЕЛИЯ

2.1 Внешний вид контроллера приведен на рисунке 1.

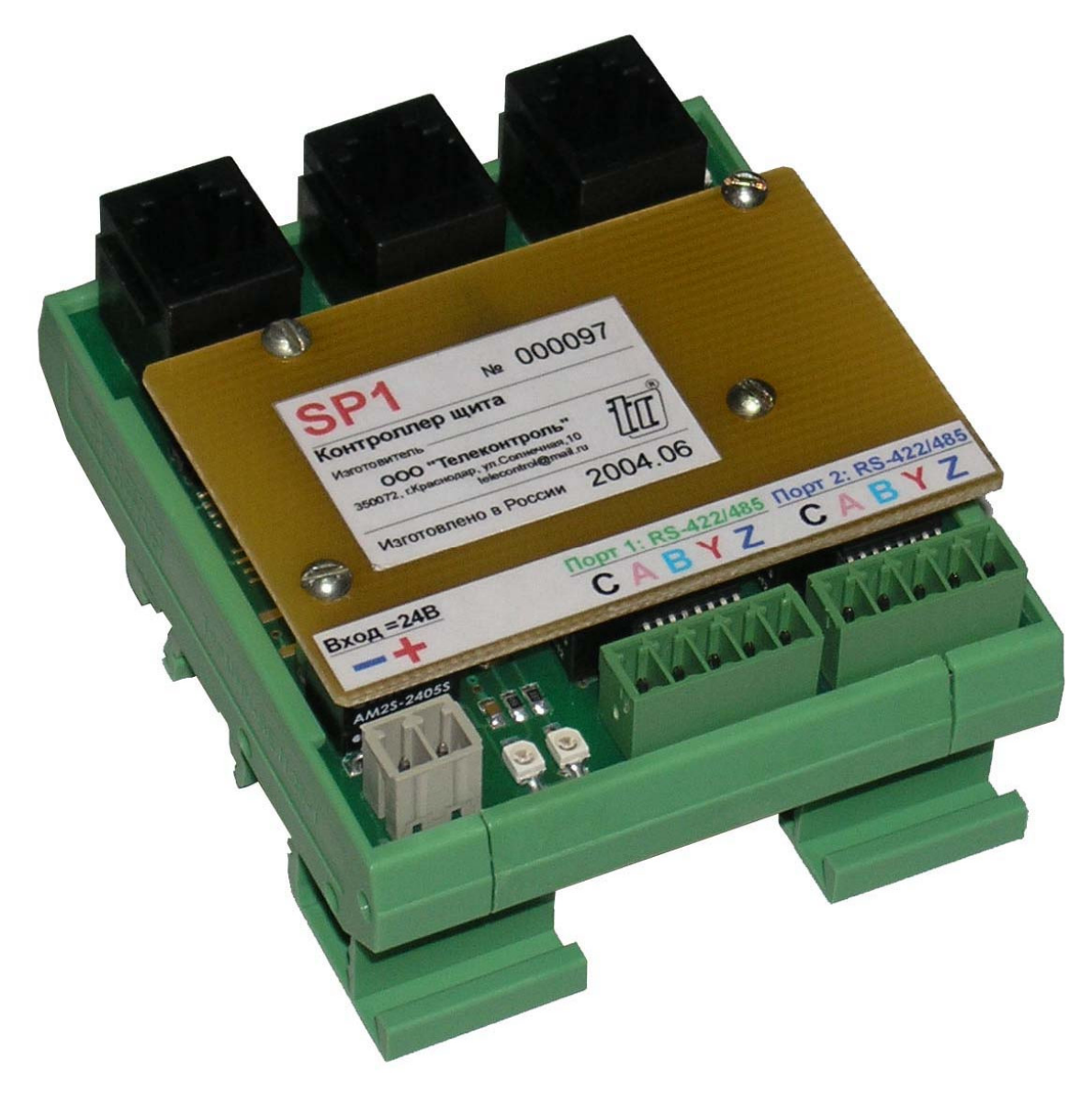

Рисунок 1 – Внешний вид контроллера

- 2.2 Контроллер обеспечивает выполнение следующих функций:
- 1) непрерывный прием потока данных основного канала через Порт1 в протоколе ТМ800А;
- 2) циклическая выдача данных на модули индикации через Порт0;
- 3) контроль состояния связи с модулями индикации;
- 4) модификация резидента и параметров стыков контроллера через Порт1.

2.3 Для подключения к управляющему контроллеру (источнику данных) и сети квитирования событий предусмотрены два гальванически изолированных стыка: Порт1 и Порт2. Тип интерфейса – RS-485/422 (для RS-485 объединяются цепи А и Ү, В и Z). Назначение зажимов пятиконтактных разъемных соединителей Порт1 и Порт2 представлено в таблице 1.

| Таблица 1 -  | - Назначение | зажимов      | разъемных      | соединителей       | Порт1 | и По | рт2 |
|--------------|--------------|--------------|----------------|--------------------|-------|------|-----|
| i aosiniqa i |              | 000/10/10/00 | paobolinibilit | 000д/11/11/07/10/1 |       |      |     |

| Номер     | Обозначение | Направление | Назиацие                           |  |  |
|-----------|-------------|-------------|------------------------------------|--|--|
| вывода    | сигнала     | сигнала     | Пазпачение                         |  |  |
| 1         | С           | Общий       | Общий проводник цепей стыка        |  |  |
| 2         | A           | Вход        | Вход данных (положительный полюс)  |  |  |
| 3         | В           | Вход        | Вход данных (отрицательный полюс)  |  |  |
| 4         | Y           | Выход       | Выход данных (положительный полюс) |  |  |
| 5 Z Выход |             | Выход       | Выход данных (отрицательный полюс) |  |  |

2.4 Для подключения модулей индикации и табло предусмотрены три параллельно включенных разъема типа RJ12 (6P4C), соединенных с портом Порт0 контроллера. Модули и табло могут подключаться к любому из этих разъемов, образуя цепочки. В таблице **Ошибка! Источник ссылки не найден.** представлено назначение выводов разъема RJ12 (6P4C). На рисунке 2 представлена нумерация контактов разъема RJ12 (6P4C).

ВНИМАНИЕ: Разводка разъема RJ12 (6P4C) контроллера отличается от разводки аналогичных разъемов модулей и табло, это необходимо учитывать при установке окончаний на соединительный кабель между контролером и модулем/табло.

Таблица 2 – Назначение выводов разъемов типа RJ12 Порт0 для подключения модулей индикации и табло

| Номер Обозначение Направление |         | Направление | Назирионио                                         |  |  |
|-------------------------------|---------|-------------|----------------------------------------------------|--|--|
| вывода                        | сигнала | сигнала     | Пазначение                                         |  |  |
| 1                             | nc      | -           | не подключен                                       |  |  |
| 2                             | SCL     | Вход-выход  | Синхронизация данных                               |  |  |
| 3                             | SDA     | Вход-выход  | Данные/адрес                                       |  |  |
|                               |         | Общий       | Общий проводник стыка (соединен с общим проводни-  |  |  |
| 4                             | GND     |             | ком контроллера и с отрицательным полюсом внутрен- |  |  |
|                               |         |             | него источника питания контроллера)                |  |  |

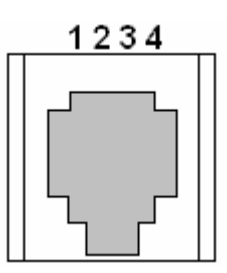

Рисунок 2 – Нумерация контактов разъема RJ12 (6Р4С)

2.5 Контроллер обеспечивает индикацию завершения инициализации и состояния приема данных.

После рестарта, инициализации и завершения внутренних тестов индикатор 1 (в нижней части контроллера - желтого цвета) светится, индицируя готовность контроллера к приему и передаче данных.

Индикатор 2 (в нижней части контроллера - красного цвета) светится при отсутствии потока входящих данных от источника – контроллера DP1.

## 3 ТЕХНИЧЕСКИЕ ХАРАКТЕРИСТИКИ

3.1 Информационная емкость контроллера:

3.2 максимальное число управляемых устройств: модулей индикации типа MI1 – 16, табло мозаичных типа PM1 – 16;

3.3 число портов контроллера – 3: Порт0, Порт1 и Порт2.

3.4 Характеристики портов Порт1 и Порт2

Физический уровень – RS-422/485. Выбор типа интерфейса осуществляться пользователем – перемычками на разъеме. Тип соединителя – 5-ти контактный разъемный соединитель Phoenix Contact.

Цепи порта:

- С общий провод цепей порта.
- А прием данных (положительный полюс);
- В прием данных (отрицательный полюс);
- Y передача данных (положительный полюс);
- Z передача данных (отрицательный полюс).

Тип передачи – асинхронный.

Скорость приема-передачи определяется загружаемым параметром из ряда: 2,4; 4,8; 9,6;...; 57,6 кбит/с.

Защита цепей порта от статического напряжения – 15 кВ.

Изоляция цепей порта относительно цепей питания контроллера выдерживает в течение 1 мин воздействие испытательного напряжения 1000 В постоянного тока.

#### 3.5 Требования к порту Порт0

Физический уровень – двухпроводный магистральный интерфейс с адресацией подключаемых устройств (TWI). Соединители – три параллельно подключенных 4-х контактных соединителя типа RJ12 (6P4C).

Цепи порта:

- SCL синхронизация данных;
- SDA данные/адрес;
- GND общий обратный проводник цепей порта.

Тип передачи – асинхронный.

Скорость приема-передачи – около 400 кбит/с.

Защита цепей порта от статического напряжения – 15 кВ.

Изоляция цепей порта относительно других цепей контроллера выдерживает в течение 1 мин воздействие испытательного напряжения 1000 В постоянного тока.

3.6 Степень защиты корпуса контроллера от проникновения пыли и влаги – IP20.

3.7 Конструкция корпуса контроллера предусматривает его установку на DIN-рейку. Каждый порт конструктивно обособлен, внешние подключения к портам выполняются разъемными соединителями, а проводов к соединителями - без пайки.

3.8 Питание контроллера осуществляется от внешнего блока питания напряжением 24±2,4 В постоянного тока. Изоляция питающего ввода контроллера относительно других выводов контроллера выдерживает в течение 1 мин воздействие испытательного напряжения 1000 В постоянного тока. Тип соединителя для питающего ввода – 2-х контактный разъемный соединитель типа Phoenix Contact.

3.9 Мощность, потребляемая контроллером, не превышает 2,0 Вт.

3.10 Диапазон рабочих температур контроллера: - от 0 до плюс 70°С.

3.11 Масса контроллера – не более 0,15 кг.

## 4 МАРКИРОВКА

4.1 На контроллере нанесена маркировка:

1) на корпусе с боковой стороны:

- условное обозначение «SP1»;
- год и месяц изготовления;
- надпись «Сделано в России»;
- наименование и реквизиты производителя;

2) на корпусе с лицевой стороны – нумерация разъемов;

3) на розетке - нумерация зажимов.

## 5 ИСПОЛЬЗОВАНИЕ ПО НАЗНАЧЕНИЮ

5.1 Меры безопасности

5.1.1 К работе с контроллерами допускаются лица, ознакомленные с настоящим документом, а также прошедшие инструктаж по технике безопасности при работе с электрооборудованием, питаемым напряжением до 1000 В.

5.1.2 Перед подключением контроллера к сетевому блоку питания необходимо убедиться в надежности подключения последнего к контуру защитного заземления.

#### 5.2 Параметризация контроллера

Для настройки параметров контроллера используйте программу DeviceConfig (рисунок 3) из комплекта поставки контроллера. Программа DeviceConfig создает файл (с расширением hex), который необходимо загрузить в контроллер.

Порядок выполнения параметризации контроллера:

- На закладке «Общие» установите частоту кварца 11059200 Гц и параметры для Асинхронного порта 1, через который будет приниматься поток данных ТМ800А: скорость 9600 бит/с, длина посылки ТМ800А – в зависимости от числа подциклов (число подциклов \* 11+2)\*9/8 байт.
- На закладке «Устройства/Серверы»: Сервер собственно контроллер SP1, принимающий данные от контроллера DP1. Порт 1 Сервера настроен на прием потока данных в протоколе TM800A. Адрес Сервера на порту 1 условный и используется на закладке Клиенты для адресации данных. Начинаем с кнопки «Добавить» Сервер для порта 1 (Порт 2 пока вообще не используем). Установите количество каналов TC и TИ для выбранного устройства КП. Формат данных TИ установите «0...250» (один байт на значение TИТ), апертуру равной 1 и переходите на закладку «Клиенты»;
- На закладке «Устройства/Клиенты»: Клиент приемник данных (модуль МІ1 или табло PM1). Порт относится к SP1 (для связи с модулями и табло используется один порт 0 -TWI). Адреса: для модуля МІ1 – от 0 до 15, для табло PM1 – от 16 до 31. Для каждого

клиента указываем индивидуальный адрес. В таблице назначения каналов модуля указываем индекс канала Сервера (Порт=1, Адрес= назначенному на закладке Сервера, Канал= номер канала Сервера). Для каждого канала ТИ указывается смещение (от 0 до 250) и коэффициент с плавающей точкой (используется запятая или точка – по настройкам Windows). Установите стиль отображения положительных и отрицательных значений для табло РМ1. После заполнения всех полей нажмите «Сохранить» - данные будут сохранены в файле – укажите его имя.

2. Загрузите файл параметров в контроллер согласно п.5.3.

| 7 | Devic                        | eConf   | ïg     |        |      |                     |            |  |
|---|------------------------------|---------|--------|--------|------|---------------------|------------|--|
|   | Устрой                       | ство:   | S      | P1     |      |                     | ~          |  |
| 0 | бщие                         | Устроі  | йства  |        |      |                     |            |  |
|   | Прием данных Рассылка данных |         |        |        |      |                     |            |  |
|   | Индек                        | кс клие | нта:   |        |      |                     | 1 из 1     |  |
|   | Пор                          | т контр | оллера | c 0    |      | - Положи<br>Символ: | пельные    |  |
|   | Адре                         | ес моду | уля:   | 0      |      | Цвет:               | ~          |  |
|   | Типм                         | юдуля:  |        | PM1    |      | Отрицательные       |            |  |
|   |                              |         |        |        |      | Цвет:               | ~          |  |
|   | Назна                        | ачение  | канало | в моли | ng:  |                     |            |  |
|   | Номер                        | Порт    | Адрес  | Канал  | Смещ | Ксэф                | Предыдущий |  |
|   | 0                            | 0       | 0      | 0      | 0    | 0                   | Следующий  |  |
|   |                              |         |        |        |      |                     |            |  |
|   |                              |         |        |        |      |                     | Добавить   |  |
|   |                              |         |        |        |      |                     | Удалить    |  |
|   |                              |         |        |        |      |                     |            |  |
|   |                              |         |        |        |      |                     |            |  |
|   |                              |         |        |        |      |                     |            |  |
|   | Сохранить Откорить           |         |        |        |      |                     |            |  |
|   |                              |         |        |        |      |                     |            |  |

Рисунок 3 – Окно программы DeviceConfig

#### 5.3 Загрузка файлов в контроллер

Для загрузки файлов резидента (исполняемого модуля рабочей программы контроллера) и параметров, подготовленных программой DPConfigurator, непосредственно в память контроллера следует использовать программу MegaLoader (рисунок 4).

| 😿 MegaLoader                    |                       |      |
|---------------------------------|-----------------------|------|
| Тип процессора:                 | ATMega64              | ~    |
| Имя файла: D:\Pf<br>mega<br>057 | ixe\SP1.a90<br>Запись |      |
| COM1 9600                       | 0                     | Фаил |

Рисунок 4 – Окно программы MegaLoader

Загрузка файла осуществляется следующим образом:

подключите контроллер к СОМ-порту ПЭВМ согласно схеме на рисунке 5;

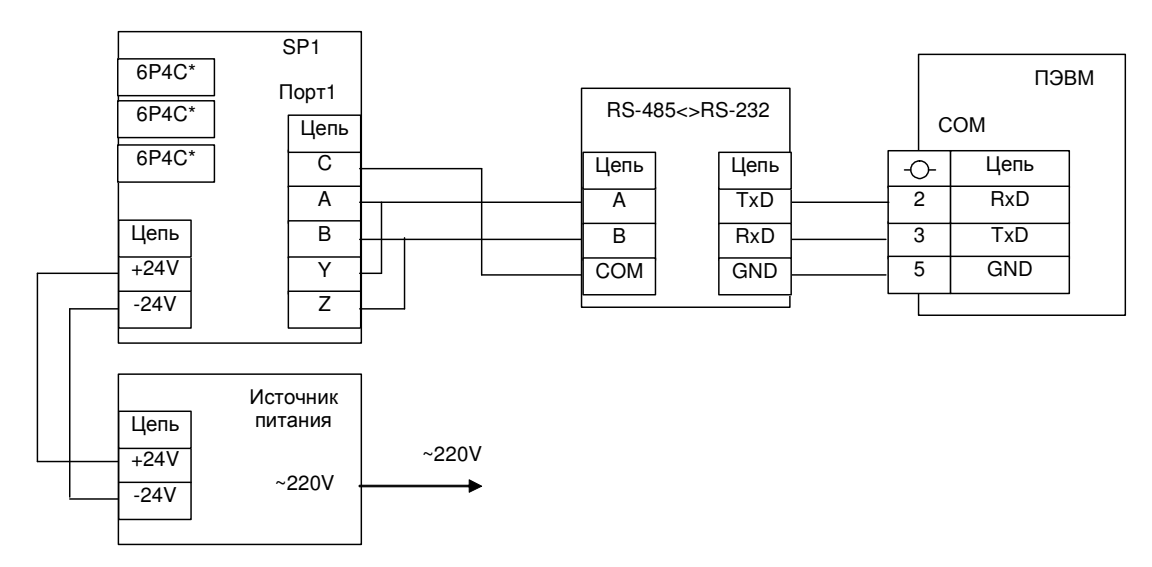

Рисунок 5 – Схема подключения контроллера для загрузки файла резидента или параметров

• запустите на ПЭВМ программу MegaLoader (рисунок 4). Установите СОМ-порт и его параметры (если нет уверенности в параметрах - используйте умолчание), дважды щелкая мышкой по надписям «COMx» и «9600» в нижней части окна программы;

- выберите файл (кнопка «Файл») прошивки или параметров для загрузки в контроллер;
  - установите тип процессора ATMega64;
  - нажмите кнопку «Запись»;

• рестартуйте контроллер отключением-включением питания. Установление соединения с контроллером отображается индикатором зеленого цвета в окне программы. Начавшийся процесс записи файла в контроллер отображается индикатором прогресса. При завершении загрузки программа выдаст соответствующее сообщение.

Загруженные параметры контроллер активизирует после рестарта.

5.4 Проверка функционирования контроллера

5.4.1 Для проверки функционирования контроллера выполните следующее:

- 1) соберите схему проверки контроллера на рисунке 6;
- 2) включите блок питания;
- 3) загрузите в контроллер SP1 параметры SP1\_mi1\_0 pm1\_0.hex из комплекта поставки контроллера, руководствуясь п.5.3;
- 4) запустите на ПЭВМ программу TeleSimulator. Установите в окне программы:

- порт СОМ1, скорость обмена 9600 бит/с, формат данных 8N1;
- тип протокола ТМ800А;
- число каналов ТС 64, число каналов ТИТ 8;

Выберите закладку «Сервер КП» и нажмите кнопку «Пуск». В нижней части окна программы красным цветом должны отображаться исходящие посылки, имитирующие поток данных от КП ТМ800А; индикатор 2 контроллера должен погаснуть, сигнализируя о поступлении на вход данных;

5) изменяйте значение 1-го канала ТИТ в окне программы и наблюдайте отображаемое значение на табло;

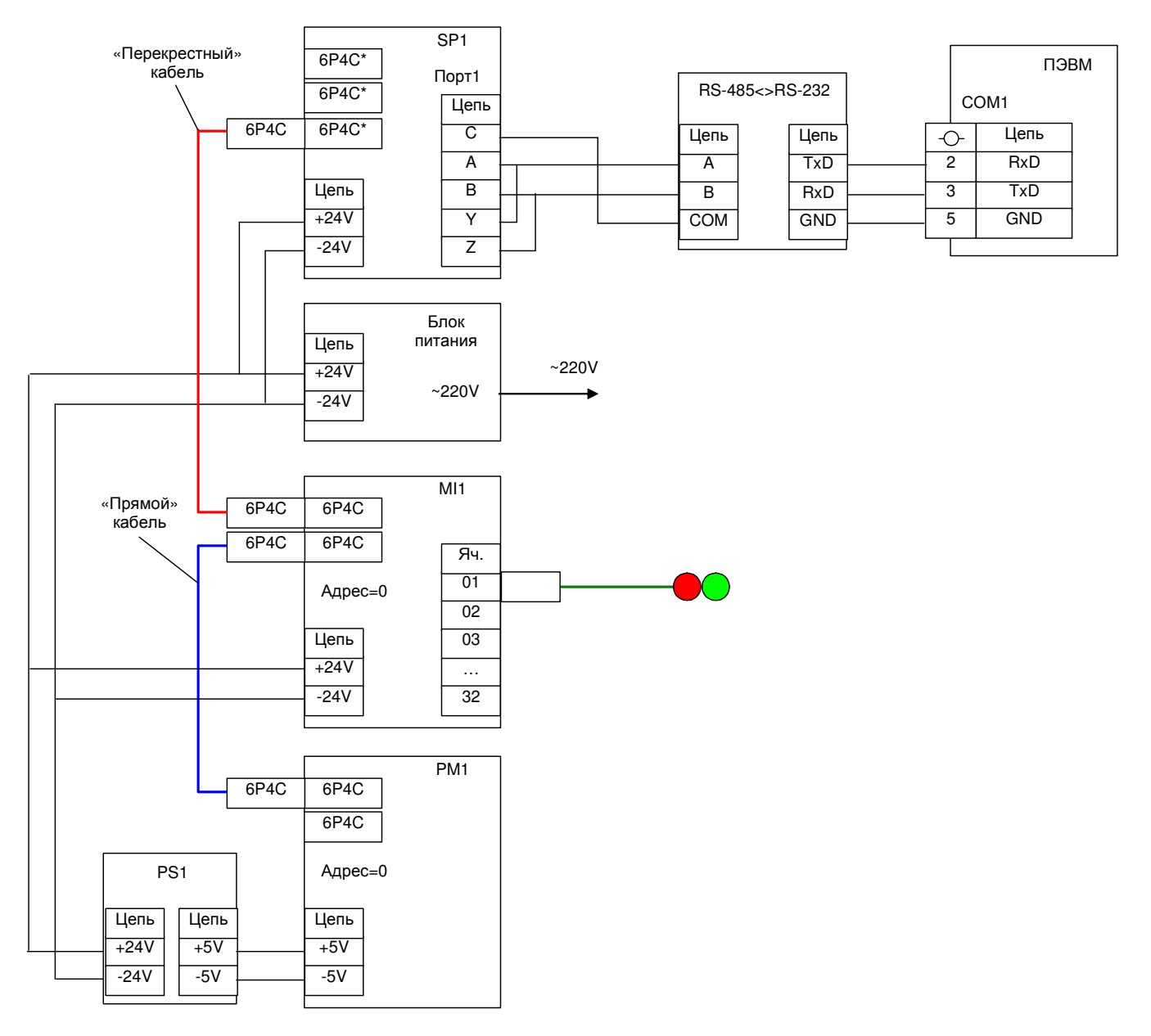

#### Рисунок 6 – Схема проверки контроллера

6) изменяйте состояние канала TC 1 в окне программы и наблюдайте свечение индикатора ячейки 1.

Контроллер считается выдержавшим проверку на функционирование, если на табло отображается установленное в окне программы значение ТИТ1, а на индикаторе ячейки – мигающее состояние, соответствующее установленному состоянию канала TC1.

5.5 Монтаж и демонтаж контроллера

Монтаж контроллера выполняется на стандартную рейку DIN 35 мм. Съем контроллера с рейки выполняется при помощи шлицевой отвертки: используя отвертку как рычаг, а в качестве опоры - нижнюю кромку корпуса контроллера, отвести отверткой выступающий конец опоры вниз, одновременно отводя нижнюю часть контроллера от рейки.

5.6 Подключение линий связи

5.6.1 Внешние цепи должны подключаться к контроллеру согласно схеме на рисунке Ошибка! Источник ссылки не найден.

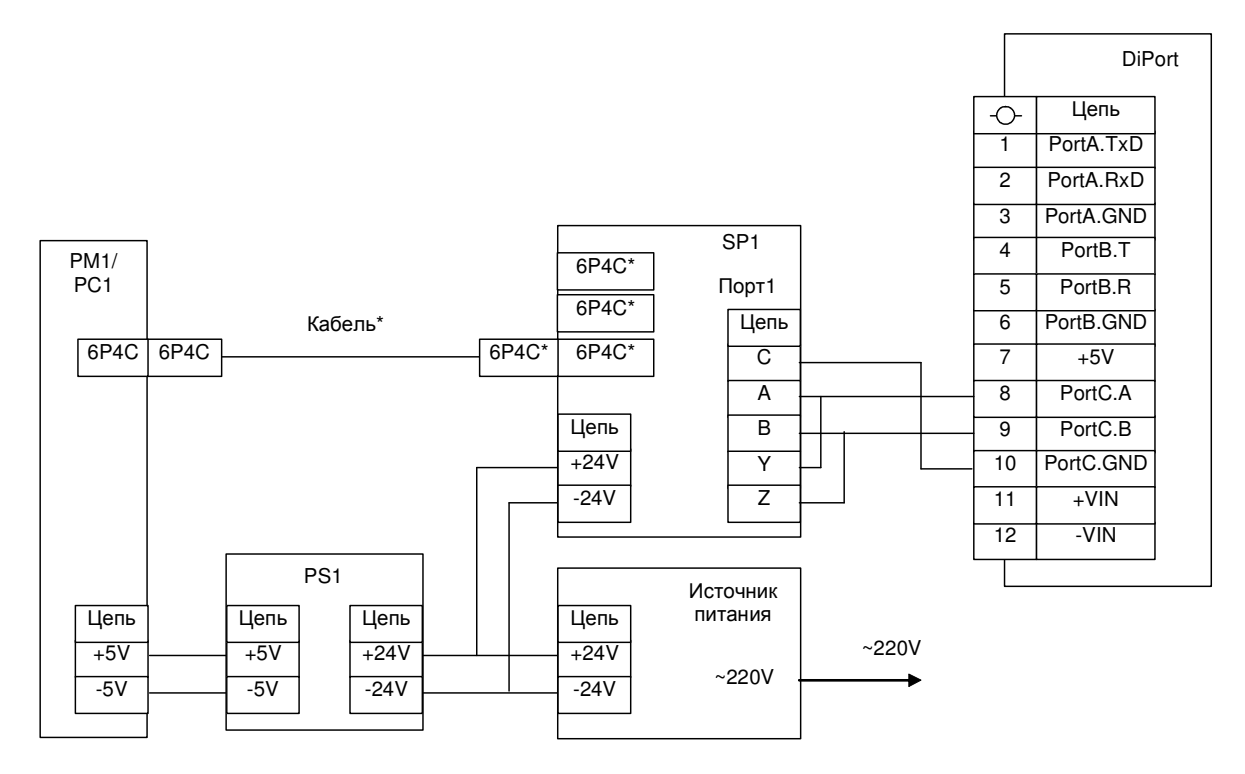

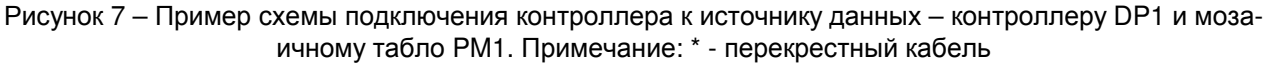

5.7 Возможные неисправности и способы их устранения

5.7.1 Перечень возможных неисправностей, вероятные причины их проявления и способы устранения этих неисправностей приведены в таблице 3.

#### Таблица 3

| Наименование неисправности, внеш-<br>нее проявление и дополнительные<br>признаки | Вероятная причина не<br>ности | Способ устранения неис-<br>правности |                          |
|----------------------------------------------------------------------------------|-------------------------------|--------------------------------------|--------------------------|
| 1. Контроллер не управляет модуля-                                               | Отсутствует питание           | контрол-                             | Проверить цепь и питания |
| ми, индикаторы его не светятся                                                   | лера                          |                                      | контроллера              |

#### 6 ТЕХНИЧЕСКОЕ ОБСЛУЖИВАНИЕ

6.1 Обслуживание

6.1.1 Виды и периодичность технического обслуживания контроллера приведены в таблице 4.

#### Таблица 4

| Вид технического обслуживания | Периодичность    |  |  |
|-------------------------------|------------------|--|--|
| 1 Внешний осмотр              | Один раз в месяц |  |  |
| 2 Проверка функционирования   | Один раз в год   |  |  |

6.1.2 При техническом обслуживании контроллера необходимо соблюдать требования безо-пасности согласно 5.1.

6.1.3 Проведение пуско-наладочных работ, гарантийное и послегарантийное обслуживание производятся специализированной организацией, имеющей договорные отношения с изготовителем.

#### 6.2 Консервация

6.2.1 Производить расконсервацию при хранении контроллеров более 1 года путем снятия оберточной бумаги и удаления мешочков с селикагелем.

6.2.2 Производить переконсервацию контроллеров частичным вскрытием транспортной тары и заменой селикагеля с последующим закрытием транспортной тары.

6.2.3 Производить расконсервацию, переконсервацию и упаковывание контроллеров следует в закрытых вентилируемых помещениях при температуре и относительной влажности окружающего воздуха, соответствующих условиям хранения (см. 7.1) при отсутствии в окружающей атмосфере агрессивных примесей.

## 7 ХРАНЕНИЕ И ТРАНСПОРТИРОВАНИЕ

#### 7.1 Хранение

7.1.1 Контроллеры следует хранить в упаковке предприятия-изготовителя в закрытых отапливаемых помещениях при температуре окружающего воздуха от плюс 5 до плюс 40 °C и относительной влажности 80 % при температуре плюс 25 °C.

7.1.2 В местах хранения контроллеров в окружающем воздухе должны отсутствовать кислотные, щелочные и другие примеси и токопроводящая пыль.

7.1.3 Расстояние между стенами, полом хранилища и контроллером должно быть не менее 100 мм.

7.1.4 Расстояние между отопительным оборудованием хранилищ и контроллером должно быть не менее 0,5 м.

7.1.5 Допустимая длительность хранения контроллеров в транспортной таре 6 месяцев с момента изготовления, при этом транспортная тара должна быть без подтеков и загрязнения.

#### 7.2 Транспортирование

7.2.1 Транспортирование контроллеров в упаковке предприятия-изготовителя производится всеми видами транспорта в крытых транспортных средствах (железнодорожным, автомобильным, водным транспортом – в трюмах, самолетом – в отапливаемых герметизированных отсеках) при температуре окружающего воздуха от минус 35 до плюс 70 °C и относительной влажности 100 % °C.